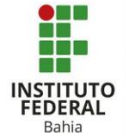

Incluindo Alunos na sala no Moodle

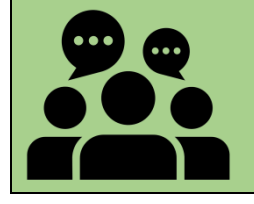

É essa função que permite que o professor adicione alunos a sua sala no Moodle.

Para poder inserir os alunos na sua sala primeiro será preciso ativar a edição do curso, clicando no botão "Ativar edição" que está posicionado no canto superior Ativar edição direito da tela, logo abaixo da barra de navegação superior (Figura 1). Figura 1: Inserindo usuários – Ativar edição COEAD Depois, vá até o menu lateral da página, Participantes que se encontra do lado esquerdo da tela, Competências procure e selecione a opção "Participantes" (Figura 2). Notas =::: Figura 2: Inserindo usuários – Participantes Participantes onder Qualquer 🗸 Selecie Você será levado para uma nova página + Inserir condição onde poderá ver os alunos que tem inscritos em sua sala e vai poder inscrevê-Todos A B C D E F G H I J K L M los (Figura 3). N O P Q R S T U V W X Y Z A B C D E F G H I J K L M N O P Q R S T U V W X Y Z Figura 3: Inserindo usuários – Página de participantes Inscrever usuários Clicando no botão "Inscrever usuários" que aparece no canto superior direito, você Opcões de inscrição verá uma tela onde vai procurar os alunos Selecione os usuários Sem seleção que quer por na sala, adicioná-los e definir Busca se eles entram como estudantes, professor Atribuir papel Estudante 🗸 ou moderador, depois disso é só clicar Moderado novamente em "Inscrever usuários" (Figura 4). Figura 4: Inserindo usuários – Inserindo alunos

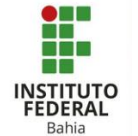

Se o professor clicar na engrenagem posicionada no canto superior direito da tela, acima do menu lateral, vai poder ver várias opções, que servem para ver quais alunos estão no curso e adicionar outros, ver e formar grupos com os participantes, alterar as permissões que os estudantes, moderadores e visitantes têm dentro da sua sala e ver pessoas que usam o Moodle (Figura 5).

Se você clicar na opção "Métodos de inscrição" será levado para outra página onde poderá ativar o modo de autoinscrição para os alunos, para isso basta selecionar "Autoinscrição" no campo "Adicionar método" **(Figura 6)**.

Após isso, uma nova tela será exibida, onde você pode por um nome para esse processo de autoinscrição, cadastrar uma chave de acesso para ele, se quiser, e por até uma mensagem de boas vindas (Figura 7).

Temos diversas configurações para esse processo (que serão explicadas na tabela seguinte), que você deve adequar da maneira que lhe for mais conveniente, por fim, depois de ter configurado tudo é só clicar em "Adicionar método" (Figura 8).

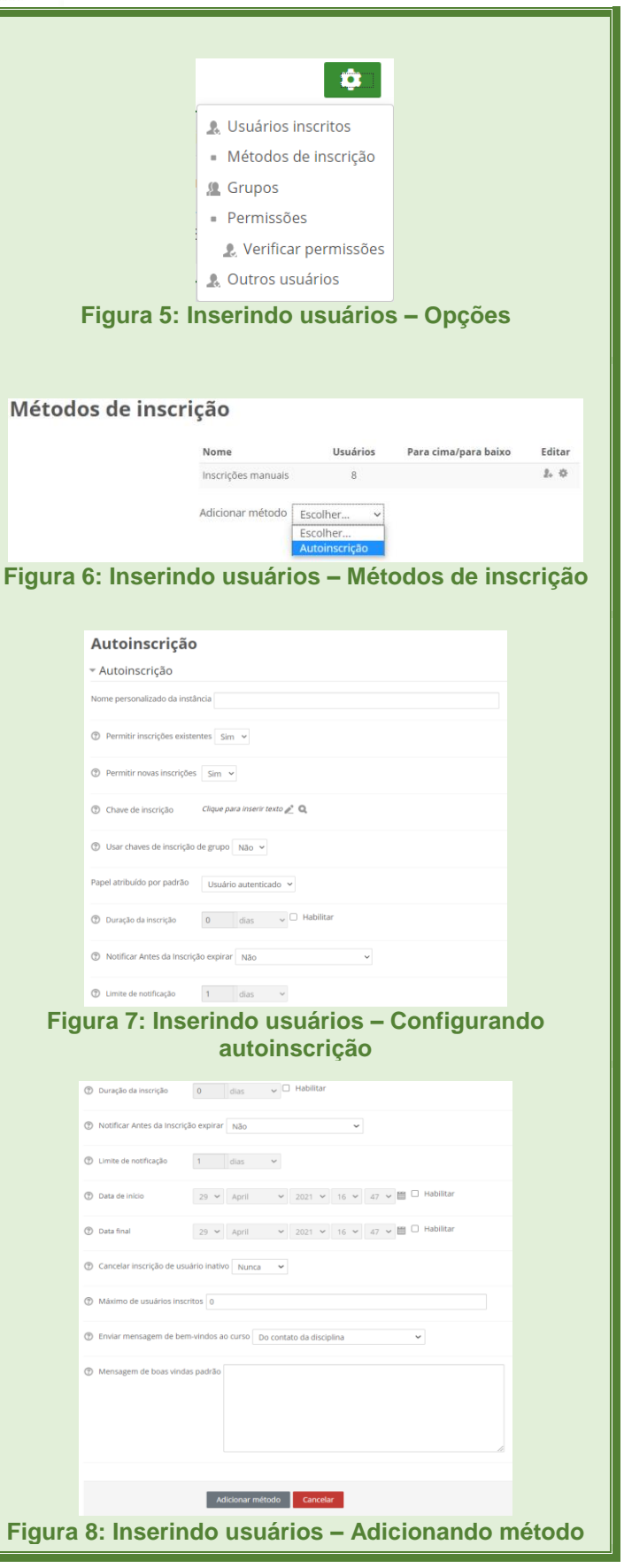

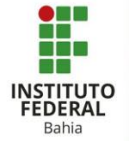

O professor será levado novamente para a página onde pode ver e configurar os métodos de inscrição. Depois do passo a passo feito anteriormente, provavelmente a opção de autoinscrição vai estar ativada, porém se o símbolo de olho na frente de seu nome estiver com uma barra em cima, basta clicar sobre ela que a mesma ficará ativa (Figura 9). Para que o aluno possa realizar sua autoinscrição, o professor deve disponibilizar o link ou simplesmente o nome da sala e, caso tenha definido uma, a chave de acesso.

|                    | ~ _                     |          |                      |        |
|--------------------|-------------------------|----------|----------------------|--------|
| Metodos de Inscriç | ao                      |          |                      |        |
|                    | Nome                    | Usuários | Para cima/para baixo | Editar |
|                    | Inscrições manuais      | 8        | +                    | 2. 0   |
|                    | Autoinscrição Teste     | 0        | <b>^</b>             | ×⊘¢    |
|                    | Adicionar método Escoli | her 🖌    |                      |        |
| Figura 9: Inser    | indo usuário            | s – Con  | firmando at          | ivacão |
| - <b>J</b>         |                         |          |                      | 3      |
|                    |                         |          |                      |        |
|                    |                         |          |                      |        |
|                    |                         |          |                      |        |
|                    |                         |          |                      |        |
|                    |                         |          |                      |        |
|                    |                         |          |                      |        |

## Configurando a Autoinscrição

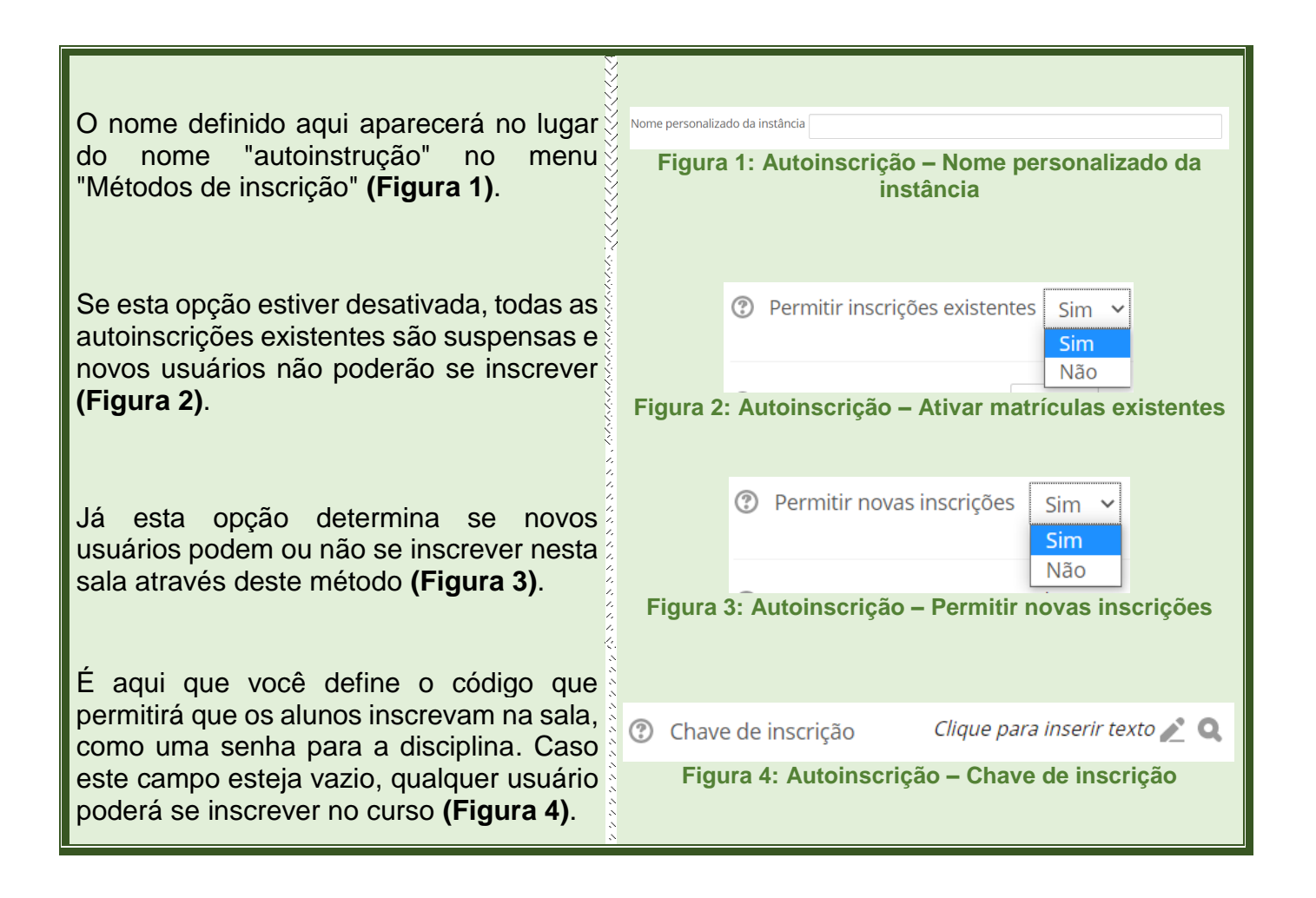

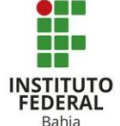

| A chave de inscrição de grupo faz com que<br>os usuários sejam automaticamente<br>incluídos ao grupo quando eles se<br>inscrevem no curso. Esta configuração só<br>será útil se o parâmetro "Modalidade de<br>grupos" estiver ativado <b>(Figura 5)</b> . | <ul> <li>Usar chaves de inscrição de grupo Não Sim</li> <li>Sim</li> <li>Não</li> </ul> Figura 5: Autoinscrição – Usar chaves de inscrição de grupo                                                           |
|----------------------------------------------------------------------------------------------------|----------------------------------------------------------------------------------------------------|
| Papel padrão atribuído ao usuário assim<br>que ele se matricular na sala, normalmente<br>o de estudante <b>(Figura 6)</b> .                                                                                                    | Papel atribuído por padrão<br>Usuário autenticado<br>Professor<br>Moderador<br>Estudante<br>Usuário autenticado<br>Figura 6: Autoinscrição – Papel atribuído por padrão                                       |
| Intervalo de tempo no qual a inscrição é<br>válida, iniciando no momento em que o<br>usuário realiza sua inscrição, caso esteja<br>desativada, a duração da inscrição será<br>ilimitada <b>(Figura 7)</b> .                                               | ⑦ Duração da inscrição 0 dias  Habilitar Figura 7: Autoinscrição – Duração da inscrição                                                                                                    |
| Com esta configuração ativada, o aluno<br>receberá um aviso quando estiver próximo<br>do período de expiração da inscrição<br>(Figura 8).                                                                                                    | <ul> <li>Notificar Antes da Inscrição expirar Não<br/>Não<br/>Somente inscritos<br/>Inscrever e desinscrever usuário</li> <li>Figura 8: Autoinscrição – Notificar antes de a inscrição<br/>expirar</li> </ul> |
| Nesta opção você define quanto tempo<br>antes de expirar a inscrição o aluno deve<br>ser ativado, logo, ela só funciona se a<br>notificação de expiração estiver ativada e<br>depende da função "Duração da inscrição"<br>(Figura 9).                     | ② Limite de notificação 0 dias ~ Figura 9: Autoinscrição – Limite de notificação                                                                                                    |
| Se habilitada, os usuários só podem se<br>inscrever a partir da data definida aqui<br><b>(Figura 10)</b> .                                                                                                    | ⑦ Data de início 3 ∨ May ∨ 2021 ∨ 18 ∨ 47 ∨ □ Habilitar Figura 10: Autoinscrição – Data de início                                                                                                    |
| Se habilitada, os usuários só podem se<br>inscrever até a data definida aqui <b>(Figura</b><br>11 <b>)</b> .                                                                                                    | ⑦ Data final 3 ✓ May ✓ 2021 ✓ 18 ✓ 47 ✓ III □ Habilitar Figura 11: Autoinscrição – Data final                                                                                                    |

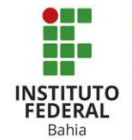

Aqui você pode definir se quer que, caso um usuário não tenha acessado a sala virtual por um longo período de tempo, ele tenha sua inscrição automaticamente cancelada, além disso, o professor tem que especificar também quanto tempo até isso acontecer (Figura 12).

Aqui o professor especifica o número máximo de usuários que podem se matricular através do método autoinscrição, ondo o valor 0 (zero) significa sem limite (Figura 13).

Se essa opção estiver ativada, os usuários recebem uma mensagem de boas vindas por e-mail quando fizerem a inscrição na disciplina e se a opção selecionada for "Do contato da disciplina", o e-mail será encaminhado com o remetente sendo o professor da disciplina (Figura 14).

Aqui o professor vai escrever e personalizar a mensagem de boas-vindas **(Figura 15)**.

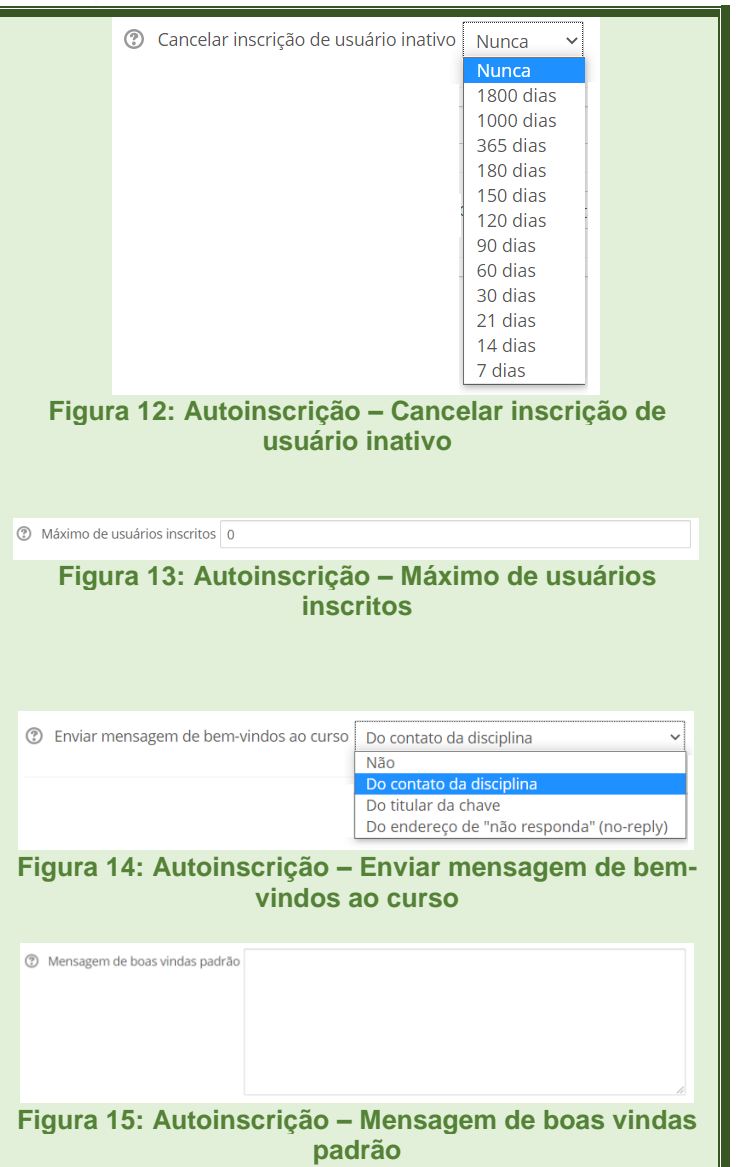